## How to edit the Registration Open and Registration Closed fields – for assigned Session Support Officers

- 1. Select the Manage Learning tab from the hamburger menu (top right).
- 2. Select the Manage Sessions tab (top left).
- 3. Narrow down your search by using a keyword from the Learning Event Name.
- 4. Select the Search button.
- 5. Select the edit/pencil icon once you have located the relevant session.
- 6. Edit the **Registration Open**, **Registration Closed** date as required.
- 7. Select the **Save Learning Event Session** to save the session update you made.

| iments                                      |                                       |                                            |                                                      |                                                                  |                                                  |               | Mar  | nage Learni<br>tings           |
|---------------------------------------------|---------------------------------------|--------------------------------------------|------------------------------------------------------|------------------------------------------------------------------|--------------------------------------------------|---------------|------|--------------------------------|
| sge Sessions                                | •                                     |                                            | Search                                               | for Learning Event Sessions                                      |                                                  |               | 1 Му | Account                        |
| Learning<br>In Learning<br>ove Learning     | 3 empowering                          | Narrow                                     | down your search by using a                          | keyword from the Learning Event Nar                              | me.                                              | ۲             | Not  | ifications<br>Calendar<br>gout |
| nment Submission<br>amisable Reports        | Search for Venue<br>Start date (after | and Location including nam                 | ie, state, postcode, or suburb                       |                                                                  |                                                  | 8             |      |                                |
| session will be visible to                  | 4 Search Q<br>Published (I)           | Reset Search<br>Completed (1) Setup (0)    | Cancelled (0)                                        |                                                                  |                                                  |               |      |                                |
| if you have been<br>gned as Session Support | Start date and time +                 | Location                                   | Learning Event Name                                  | Session Name                                                     | Attendees                                        | Action: 5     |      |                                |
|                                             | 5/07/2024 10:00<br>AM                 | Online/Internet/VC<br>[Online/Internet/VC] | Empowering<br>SLSOs - Motivational<br>Speaker Series | ESLSO Term 2 - Positive Partnerships & Brave<br>People Solutions | Attended(0), Attending(45), Did<br>Not Attend(0) | 9 / A B 0     |      |                                |
|                                             | H 4 1 5 H                             | items per page                             |                                                      |                                                                  |                                                  | 1-1of1/tome C |      |                                |

| anage Learning Assets                                                                                                    | For Learning Event Empowering SL                                                                                     | SOs - Motivational Speaker Series                                                                                            |                        |                    |  |
|----------------------------------------------------------------------------------------------------|----------------------------------------------------------------------------------------------------|----------------------------------------------------------------------------------------------------|------------------------|--------------------|--|
| nrolments                                                                                                    |                                                                                                    |                                                                                                    |                        |                    |  |
| lanage Sessions<br>dd Learning                                                                                                    | Status                                                                                                    | Published                                                                                                    | Ψ.                     |                    |  |
| ssign Learning                                                                                                    | Name*                                                                                                    | ESLSO Term 2 - Positive Partnerships & Brave People S                                                                        | olutions               |                    |  |
| farking                                                                                                    | Identifier.                                                                                                    |                                                                                                    |                        |                    |  |
| ssignment Submission<br>Justomisable Reports                                                                                                    | Identifier                                                                                                    | 202400056102                                                                                                    |                        |                    |  |
| lecently Viewed                                                                                                    | Time Zone*                                                                                                    | (UTC+10:00) Canberra, Melbourne, Sydney                                                                                      | Ŧ                      |                    |  |
|                                                                                                    | Start Date*                                                                                                    | 5/07/2024 10:00 AM                                                                                                    | •                      |                    |  |
| hese dates relate to                                                                                                    | End Date (please specify)*                                                                                           | 5/07/2024 12:00 PM                                                                                                    | ■ ⊙                    |                    |  |
| aining.                                                                                                    |                                                                                                    | Session Scheduler                                                                                                    |                        |                    |  |
|                                                                                                    | Venue (please specify)*                                                                                              | Online/Internet/VC [Online/Internet/VC]                                                                                      | × ×                    |                    |  |
|                                                                                                    |                                                                                                    | Show Map                                                                                                    |                        |                    |  |
|                                                                                                    | Presenter                                                                                                    |                                                                                                    |                        |                    |  |
|                                                                                                    | 6 Registration Open*                                                                                                 | 14/06/2024 9:00 AM                                                                                                    | <b>m</b> ©             |                    |  |
|                                                                                                    | Desistantian Observit                                                                                                | 5/07/000 ( 5:00 PM                                                                                                    |                        |                    |  |
|                                                                                                    | Registration Closed*                                                                                                 | 5/07/2024 5:00 PM                                                                                                    | ≡ C                    |                    |  |
| Edit the relevant field.<br>Registration Open allows y<br>Registration Closed field a                                                                                                    | Duration Closed<br>Duration* O<br>rou to open the session<br>llows you to close the se                               | 2h<br>for enrolments sooner or later.<br>ession for enrolments sooner or later.                                              |                        |                    |  |
| Edit the relevant field.<br>Registration Open allows y<br>Registration Closed field a                                                                                                    | Duration Closed<br>Duration P<br>rou to open the session<br>llows you to close the su                                | 2h<br>for enrolments sooner or later.<br>ession for enrolments sooner or later.                                              | rery will be attempted | l for this session |  |
| Edit the relevant field.<br>Registration Open allows y<br>Registration Closed field a<br>• Extended Information<br>Must be filled in completel                                             | Duration Closed<br>Duration P<br>rou to open the session<br>llows you to close the se                                | 2h<br>for enrolments sooner or later.<br>ession for enrolments sooner or later.                                              | rery will be attempted | l for this session |  |
| Edit the relevant field.<br>Registration Open allows y<br>Registration Closed field a<br>•Extended Information<br>Must be filled in completel<br>cL @                                      | Duration Closed<br>Duration P<br>rou to open the session<br>llows you to close the su                                | 2h<br>for enrolments sooner or later.<br>ession for enrolments sooner or later.                                              | rery will be attempted | l for this session |  |
| Edit the relevant field.<br>Registration Open allows y<br>Registration Closed field a<br>• Extended Information<br>Must be filled in completel<br>GL •<br>WBS •                            | Duration Closed<br>Duration O<br>rou to open the session<br>llows you to close the su<br>y for the system to record  | 2h<br>for enrolments sooner or later.<br>ession for enrolments sooner or later.<br>ver costs. If not completed no cost recov | rery will be attempted | l for this session |  |
| Edit the relevant field.<br>Registration Open allows y<br>Registration Closed field a<br>• Extended Information<br>Must be filled in completed<br>cL •<br>WBS •<br>Cost Centre •           | Duration Closed<br>Duration P<br>rou to open the session<br>llows you to close the se                                | 2h<br>for enrolments sooner or later.<br>ession for enrolments sooner or later.<br>ver costs. If not completed no cost recov | rery will be attempted | I for this session |  |
| Edit the relevant field.<br>Registration Open allows y<br>Registration Closed field a<br>• Extended Information<br>Must be filled in completel<br>GL •<br>WBS •<br>Cost Centre •<br>Fund • | Duration Closed<br>Duration • •<br>Tou to open the session<br>llows you to close the su<br>y for the system to recom | 2h                                                                                                    | rery will be attempted | I for this session |  |

>Recent activities